## HR Front End Transaction Tips – Civil Service

## Adding a Temporary Upgrade Job

Transaction Type – Add a job

Routing required – Department, College, HR

Documents to attach - none

HR Front End procedure (details - steps)

- 1. Find employee, go to ERV
- 2. Make note of the employee's current position number
- 3. Select Add a Job transaction
- 4. Go though wizard to end up with the job e-class that matches the employees primary job
- 5. Enter in the Temporary Upgrade job effective date
- 6. Enter in the employees current position number
- 7. <u>Select</u> the third radio button (Add a new job with this Position Number and a new Suffix)
- Position Data screen appears DO NOT MAKE ANY CHANGES go to bottom of the screen and click <u>Continue</u>
- 9. Enter in suffix of T1, T2 etc., whichever is appropriate
- 10. Job FTE zero
- 11. Job Type overload
- 12. Hourly rate to match upgrade rate
- 13. Select Job Change reason JB004 (Add Temporary Upgrade Job)
- 14. Verify Job Labor Distribution
- 15. Enter comments click Add
- 16. Click Continue
- 17. Click Route
- 18. Click Take Ownership
- 19. Click Route
- 20. Click Take Ownership
- 21. Click Route (should be at Campus HR stop)